### **Step by Step Instructions for conversion of PIO to OCI**

Please use Google Chrome or Internet Explorer browsers. Online OCI form is not compatible with Safari browser. It may NOT work on I-PAD, Tablet, Mobile phone browsers or Apple devices.

### $\widetilde{\mathbf{Q}}$ The completion of the application may take up to 30minutes $\widetilde{\mathbf{Q}}$

## $\triangle$ Kindly be ready with Scanned copy of the following items before starting the registration process.

|                                                        | <u> </u>                                                                             |
|--------------------------------------------------------|--------------------------------------------------------------------------------------|
| Applicant's Photo                                      | The height and width of the Applicant Photo must be equal.                           |
| The images must be in <b>ineg or ing format</b> with   | The minimum dimensions are 200 pixels (width) x 200 pixels (height) The              |
| max size 500kb                                         | maximum dimensions are 1500 pixels (width) x 1500 pixels (height). The minimum       |
|                                                        | dimensions are 200 pixels (width) x 67 pixels (height). The maximum dimensions       |
|                                                        | are 1500 pixels (width) x 500 pixels (height).                                       |
| Applicant's Signature                                  | The height and width of the Signature Photo must have aspect ratio 3:1 The           |
| , pproduct of organization                             | minimum dimensions are 200 nivels (width) v 200 nivels (height) The maximum          |
| The images must be in <b>jpeg or jpg format</b> , with |                                                                                      |
| max size 500kb                                         | dimensions (6) 00 pixels (width) x 1500 pixels (height). The height and width of the |
|                                                        | Signature Photomust have aspect ratio 1:3. The minimum dimensions are 200 pixels     |
|                                                        | (width) x 67 pixels (height). The maximum dimensions are 1500 pixels (width) x 500   |
|                                                        | pixels (height).                                                                     |
|                                                        | "Paint" software can be used to resize the photos                                    |
| Documents                                              | Max file size allowed for a document file is 1000 kb                                 |
|                                                        |                                                                                      |
| Document-Upload Section of Online OCI-<br>Registration | Please scan the documents in a single file for each category as                      |
| Registration                                           |                                                                                      |
|                                                        | The document file should be in <b>PDF format</b>                                     |
|                                                        | ( )                                                                                  |
|                                                        | An A-4 size page document Colour scanned at 100 DPI (Dots per                        |
|                                                        | inch resolution) will generate of file of between 200-250 kb.                        |

# Please Note: It is mandatory to upload all the requisite documents on the Govt. Portal. If you don't comply with the requirements then your application will be returned unprocessed since it will fall under "Ineligible category"

#### DOCUMENTS TO BE UPLOADED ON GOVT. WEBISTE

| DOCUMET TITLE            | OCI IN LIEU OF PIO             | OCI IN LIEU OF LOST/ DAMGE<br>PIO |
|--------------------------|--------------------------------|-----------------------------------|
|                          |                                |                                   |
| Current Passport         | Copy of Current Passport       | Copy of Current Passport          |
|                          | Copy of US Visa if hold a non- | Copy of US Visa if hold a non-    |
| Employment / Work Permit | US passport                    | US passport                       |
|                          |                                |                                   |
| Indian Origin            | n/a                            | n/a                               |
|                          |                                |                                   |
| Indian Visa              | n/a                            | n/a                               |

|                                       | Notarized Sworn Joint Affidavit | Notarized Sworn Joint Affidavit |
|---------------------------------------|---------------------------------|---------------------------------|
|                                       | (if PIO Card was acquired       | (if PIO Card was acquired       |
| Marriage Certificate                  | through                         | through spouse)                 |
|                                       | spouse)                         |                                 |
|                                       |                                 |                                 |
| Naturalization Certificate            | n/a                             | n/a                             |
|                                       |                                 |                                 |
| Status of Parents in US               | n/a                             | n/a                             |
|                                       |                                 |                                 |
| Parental Auth. Form (if below 18 y/o) | Notarized PAF (if below 18 y/o) | Notarized PAF (if below 18 y/o) |
|                                       | Copy of PIO Card (first and     | Copy of lost PIO Card if        |
| PIO Card                              | last page)                      | available                       |
|                                       |                                 |                                 |
| OCI Card                              | n/a                             | n/a                             |
|                                       | Copy of MC / Divorce Decree     | Copy of MC / Divorce Decree /   |
|                                       | / Death Cert of Spouse          | Death Cert of Spouse whichever  |
|                                       | whichever                       | applies. Apostilled MC if OCI   |
| Relationship Cert.                    | applies. Apostilled MC if OCI   | acquired through spouse.        |
|                                       | acquired through spouse.        |                                 |
|                                       |                                 |                                 |
| Spouse OCI Card                       | n/a                             | n/a                             |

Please go to following link to start the application: <u>https://ociservices.gov.in/</u> .<mark>Please use Google</mark> Chrome or Internet Explorer browsers. Online OCI form is not compatible with Safari browser. It may NOT work on I-PAD, Tablet, Mobile phone browsers or Apple devices.

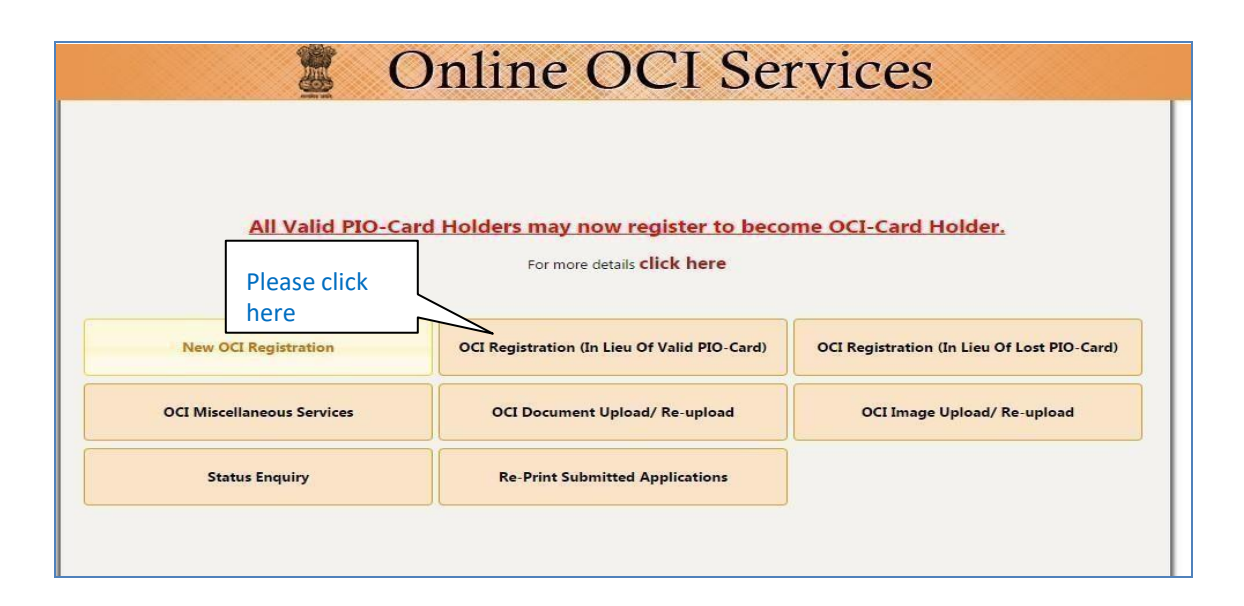

| OCI-Regist                                                                                                    | © Online OCI Serv<br>Overseas Citizenship Of India Serv<br>ration is an online process. Eligibles are supposed to register through the appropriate lin<br>registration, an applicant will be considered as an OCI Card Appli                                                                                                    | ICES<br>VICES<br>k given. Only after complete successful<br>cant |
|----------------------------------------------------------------------------------------------------|----------------------------------------------------------------------------------------------------|------------------------------------------------------------------|
| Steps for su<br>1. Read Instruction<br>2. Make a list of fi<br>3. Start registration<br>4. Documents to<br>5. Completed appr | Applicants applying for OCI-Card, please note- I. It is mandatory to upload Applicant's image and Applicant's signature image OCI-Registration. 2. Both the images must be in jpeg or jpg format, with max size 30kb. 3. The heim and with the Applicant Bate must be equal                                                                                                    | e during                                                         |
|                                                                                                    | <ol> <li>The insign and want of ne Approx 100 bits (be equal.<br/>The minimum dimensions or e 500 pixel (which) x 500 pixels (height).<br/>The maximum dimensions are 900 pixels (width) x 900 pixels (height).</li> <li>The height and width of the Signature Photo must have aspect ratio 3:1<br/>The minimum dimensions are 500 pixels (width) x 120 pixels (height).<br/>The maximum dimensions are 500 pixels (width) x 300 pixels (height).</li> <li>Kindly be ready with both these images before starting the registration proc</li> </ol> | Please read the instructions for photo and press OK              |

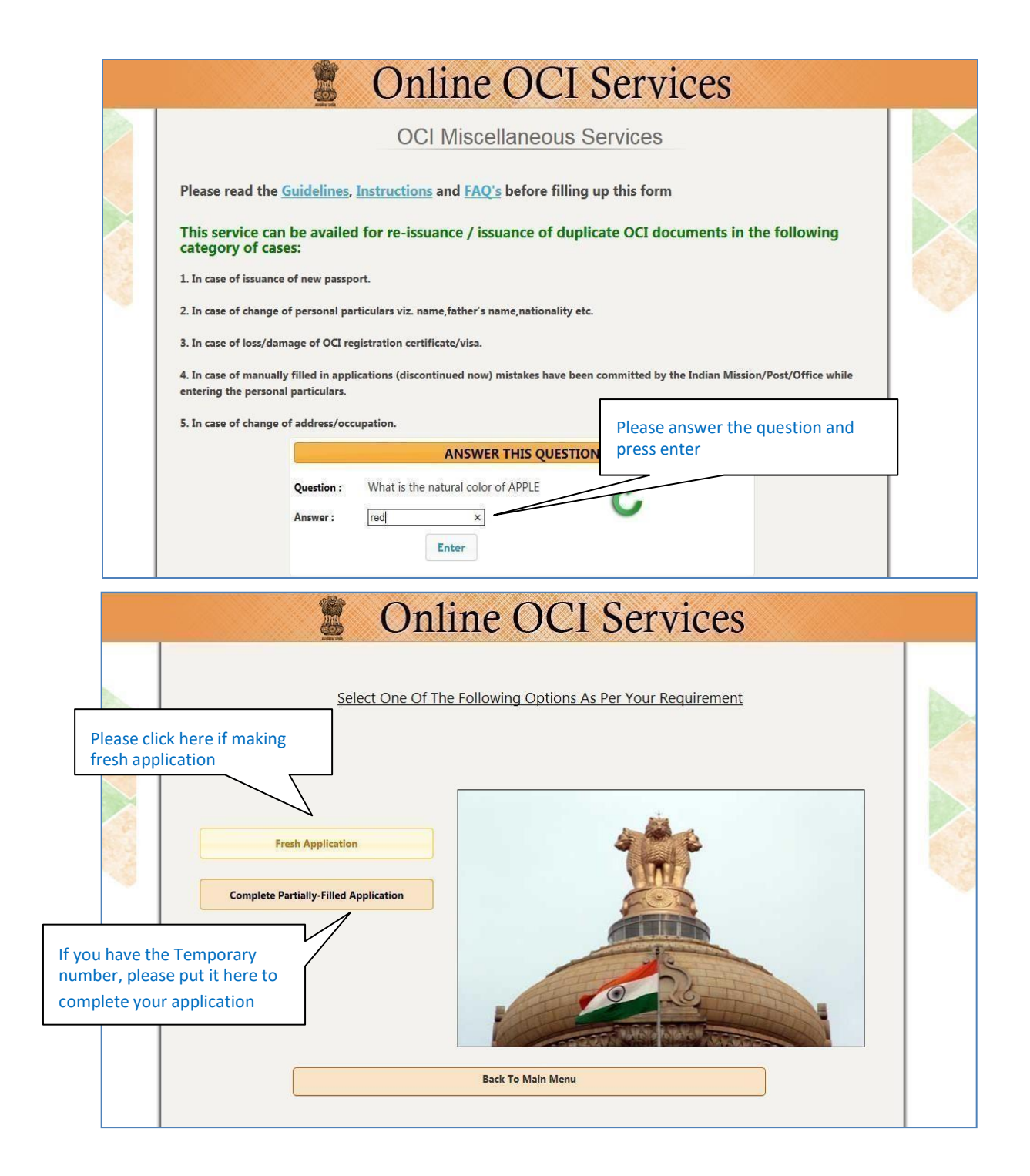

|   | Online OCI Services                                                                                                    |         |
|---|----------------------------------------------------------------------------------------------------|---------|
| ~ | OCI Registration Form                                                                                                    |         |
|   | Place of submission* Select Country V Please choose the correct location                                                                    | as      |
|   | Sumane                                                                                                    | 2 0 3 4 |
|   | Have you ever changed your name? If yes, click the box and give details.  Set * Select Gender                                               |         |
|   | Country Of Birth* Select Country  Place Of Birth* As per USA/ foreign passport                                                              |         |
|   | Current Nationality* Select Contry  Visible Mark*                                                                                           |         |
|   | Martal Status* MARRED  Anotical's Demonstrative Martal Status*                                                                              |         |
|   | Pasport Number* Dub Of Issue *                                                                                                    |         |
|   | Place Of Issue 1                                                                                                    |         |
|   | Fabricant's Name*     Or Birth Certificate       Fabric's Name*     Or Birth Certificate                                                    |         |
|   | Nother's Nationality * Select Country  Spouse's Details Spouse's Name *                                                                     |         |
|   | Spouse's Nationality* NDA Please click Yes <u>ONLY</u> if youare applying on the basis of spouse                                            |         |
|   | Are tou appyray cu can me basis of Indian Spouse's Bouse's BOL-Card? Select Any one ® YES O HD (blick here for deails] Isouse's Presport No |         |
|   | head Date<br>Head Press on save and<br>continue                                                                                             |         |
|   | Exit Save & Continue                                                                                                    |         |

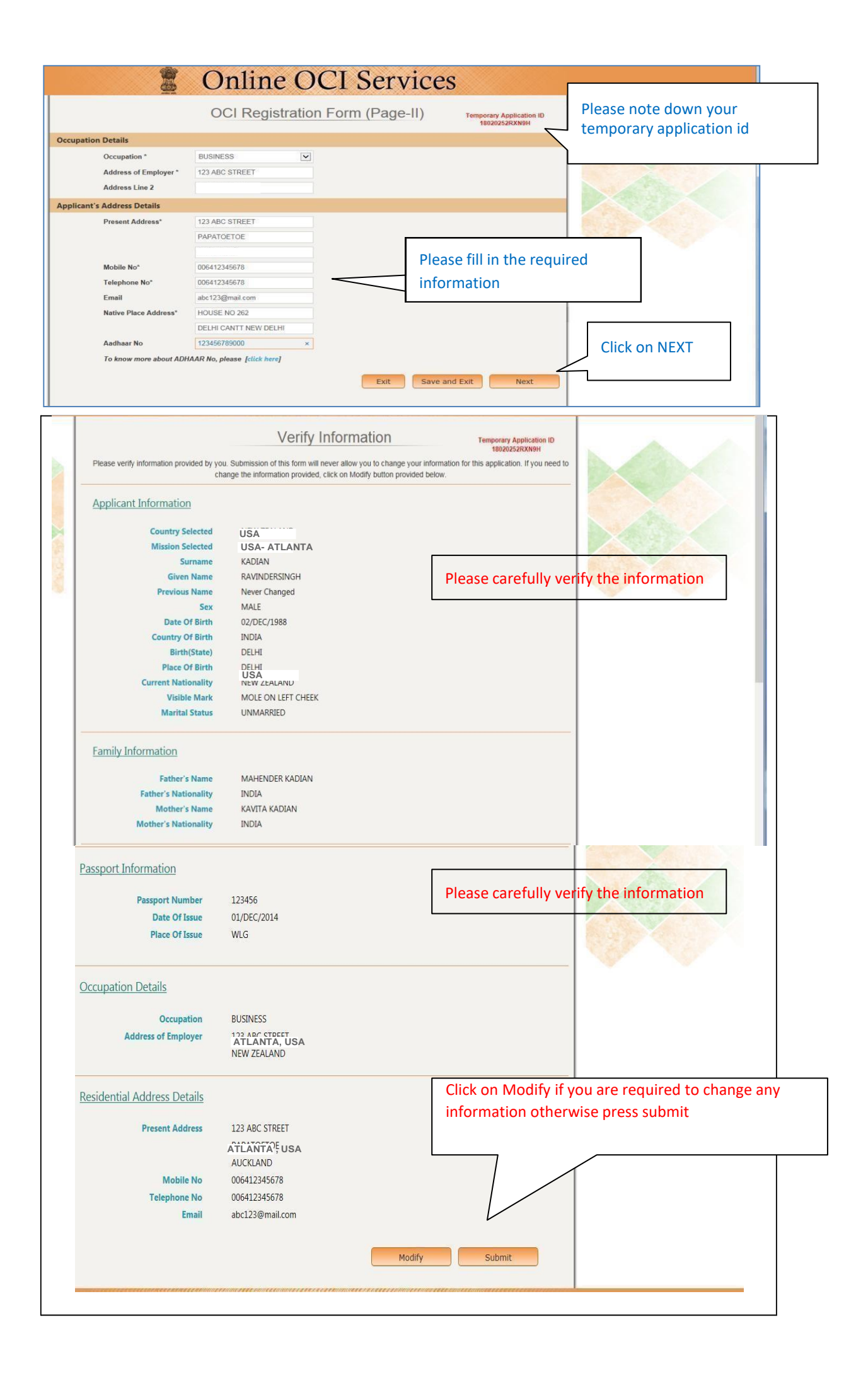

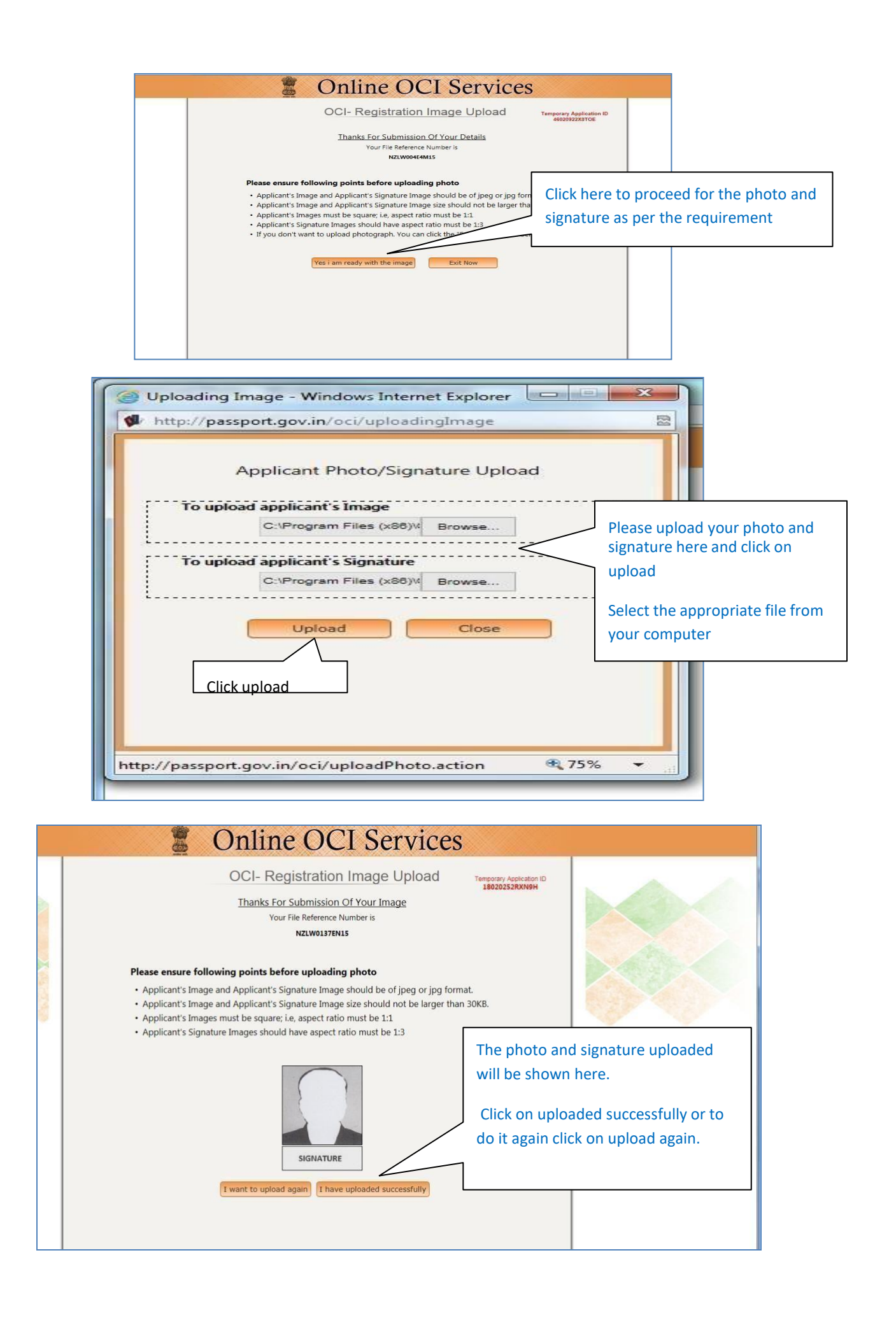

|                                                                                               | Online OC                                                                                                    | I Services                                                                                                    |                               |               |                 |                                |
|-----------------------------------------------------------------------------------------------|----------------------------------------------------------------------------------------------------|----------------------------------------------------------------------------------------------------|-------------------------------|---------------|-----------------|--------------------------------|
| Til<br>Applicant Name<br>Ravindersinger k                                                     | OCI-Registration (<br>Thank You, for your interest in Online<br>Your File Reference N<br>NZLW0137EN1<br>I now you have successfully registered Part<br>ADIAN<br>Proceed TO Part-B | Confirmation T<br>OCI-Registration Process.<br>Aumber is<br>-A for the following applicant(s).<br>File Reference Numl<br>NZLW0137EN15 | Please r<br>number            | note the f    | ile refere      | ence                           |
|                                                                                               | Click bere to complete r                                                                                                    | oart B                                                                                                    |                               |               |                 |                                |
|                                                                                               |                                                                                                    |                                                                                                    |                               |               |                 |                                |
|                                                                                               | Onlin                                                                                                    | e OCI S                                                                                                    | Servic                        | es            |                 |                                |
|                                                                                               | OCI R                                                                                                    | legistration Pa                                                                                                    | art-B                         |               | Pleas<br>applic | se select the able answers     |
| Other Details of Applica                                                                      | int(s)                                                                                                    |                                                                                                    |                               |               |                 |                                |
| Citizenship Details                                                                           |                                                                                                    |                                                                                                    |                               | 1             |                 |                                |
| Have you/any member of you<br>If YES, give details(Reference                                  | our family applied for OCI regis                                                                                                    | tration earlier?<br>I and what was the outcor                                                                                         | ne)                           | C Yes         | No              |                                |
| Whether the applicant(s) so<br>If YES, give specific details                                  | ught asylum before applying fo<br>when and why                                                                                                    | or present citizenship?                                                                                                    |                               | C Yes         | No              |                                |
| Whether the applicant(s) ha<br>If YES, give specific details                                  | d ever been a citizen of Pakista                                                                                                    | an or Bangladesh at any t                                                                                                    | me? Yes/No                    | Yes           | No              |                                |
| Whether either of parents o<br>citizen of Pakistan or Bangl<br>If YES, give specific details  | r grandparents or great-grandp<br>adesh at any time? Yes/No                                                                                                    | parents of applicant(s) had                                                                                                    | l ever been                   | C Yes         | No              |                                |
| Whether the applicant(s) (or<br>Forces/Para-military/Police/<br>If YES, give specific details | ther than minor child/children)<br>/security/intelligence organizat                                                                                                    | has worked / is working i<br>ions? Yes/No                                                                                             | n Armed                       | C Yes         | No              |                                |
| Present Nationality Detail                                                                    | ls                                                                                                    |                                                                                                    |                               |               |                 |                                |
| Applicant Name<br>RAVINDER SINGH KADIAN                                                       | Present Nationality<br>NEW ZEALAND                                                                                                    | Acquisition Method<br>BY BIRTH                                                                                                    | Date<br>Acquisition date is i | required      |                 |                                |
| - Other Details                                                                               |                                                                                                    |                                                                                                    |                               |               |                 |                                |
| Previous Nationality of App<br>RAVINDER SINGH KADIAN                                          | licant(s) (If Any)<br>NEW ZEALAND                                                                                                    | ]                                                                                                    |                               |               | ſ               | Please provid                  |
| Do you have relatives sta                                                                     | ying in India?                                                                                                    |                                                                                                    |                               | C Yes @       | No              | name, addres                   |
| Has any of the applicant(                                                                     | s) faced criminal proceeding                                                                                                    | ?                                                                                                    |                               | C Yes @ I     | No              | relationship i<br>have any fam |
|                                                                                               |                                                                                                    | annan <del>n</del> a annan                                                                                                    |                               |               |                 | India.                         |
|                                                                                               |                                                                                                    |                                                                                                    |                               |               |                 |                                |
|                                                                                               |                                                                                                    |                                                                                                    |                               | $\overline{}$ | Please          | e click on                     |
|                                                                                               |                                                                                                    |                                                                                                    |                               |               | submi           | it to go to                    |
|                                                                                               |                                                                                                    |                                                                                                    |                               |               | nex             | kt page                        |

|                                            | Online OCI R                                                                                                    | Registration                                                                                   |                                                                     |
|--------------------------------------------|----------------------------------------------------------------------------------------------------|------------------------------------------------------------------------------------------------|---------------------------------------------------------------------|
| YOU HAVE BEEN SUCCE<br>Y<br>YOU ARE REQUES | SSFULLY COMPLETED BOTH PART-A & PART-B<br>OU ARE REQUESTED TO GENERATE FILLED REG<br>FED TO UPLOAD APPROPRIATE DOCUMENTS. | OF ONLINE OCI REGISTRATION FO<br>SISTRATION FORM FOR FUTURE RE<br>OTHERWISE YOUR APPLICATION V | DR THE FOLLOWING APPLICANT.<br>EFERENCE.<br>VILL NOT BE CONSIDERED. |
|                                            | Applicant Name<br>RAVINDERSINGH KADIAN                                                                                    | Web File-Number<br>NZLW0137EN15                                                                | Please generate your form and a tak<br>print of it                  |
| To gener                                   | ate filled Registration Form                                                                                              | Gener                                                                                          | rate Registration Form                                              |
|                                            | To Exit                                                                                                    |                                                                                                | Exit                                                                |

|                             | 📱 Online OO                                                                                                    | CI Services                                                                                        |                                                           |  |
|-----------------------------|----------------------------------------------------------------------------------------------------|----------------------------------------------------------------------------------------------------|-----------------------------------------------------------|--|
|                             | Online OCI Re                                                                                                    | egistration                                                                                        |                                                           |  |
| YOU HAVE BEEN SUC           | CESSFULLY COMPLETED BOTH PART-A & PART-B O<br>YOU ARE REQUESTED TO GENERATE FILLED REGIS<br>ESTED TO UPLOAD APPROPRIATE DOCUMENTS. OT | F ONLINE OCI REGISTRATION FOR T<br>TRATION FORM FOR FUTURE REFER<br>THERWISE YOUR APPLICATION WILL | THE FOLLOWING APPLICANT.<br>ENCE.<br>NOT BE CONSIDERED.   |  |
|                             | Applicant Name<br>RAVINDERSINGH KADIAN                                                                                                | Web File-Number<br>NZLW0137EN15                                                                    | Start uploading all mandatory documents by clicking here. |  |
| To upload s                 | upporting documents (Mandaton)                                                                                                    |                                                                                                    | ad Documents                                              |  |
| To upload 3                 |                                                                                                    |                                                                                                    |                                                           |  |
|                             | TO EXIL                                                                                                    |                                                                                                    | EXIL                                                      |  |
|                             |                                                                                                    |                                                                                                    |                                                           |  |
|                             |                                                                                                    |                                                                                                    |                                                           |  |
|                             |                                                                                                    | You can op<br>from here                                                                            | en your form                                              |  |
| Do you want to open or save | VZLW0137EN15.pdf from passport.gov.in?                                                                                                | Open                                                                                               | Save  Cancel ×                                            |  |

|                                                    | OCI Docum                                                        | ent Upload                                                                  |
|----------------------------------------------------|------------------------------------------------------------------|-----------------------------------------------------------------------------|
| Note- To proceed the<br>Number                     | e uploading of documents for y<br>along with Online Registration | your OCI-Application, provide your Passport<br>No/ File (Acknowledgment) No |
|                                                    | PART-A and PART                                                  | -B Forms.<br>Forgot Registration-Number?                                    |
| Enter Passport Number *                            | 123456                                                           |                                                                             |
| and the provide state                              | N7UW0427ENIC                                                     |                                                                             |
| Online Registration No *                           | NZLW013/EN15                                                     |                                                                             |
| Online Registration No *                           | ANSWER THIS QU                                                   | ESTION                                                                      |
| Online Registration No *<br>Question :<br>Answer ; | ANSWER THIS QU<br>Which is smaller 0 or 12 ?                     | Please answer the question and press proceed                                |

| 💈 On                                   | line OCI Ser                                                                                                    | vices                           |                 |       |
|----------------------------------------|----------------------------------------------------------------------------------------------------|---------------------------------|-----------------|-------|
| Onlir                                  | ne OCI Document Uplo                                                                                                    | bad                             |                 |       |
| Welcome to Docu                        | ment-Upload Section of Online C                                                                                                    | CI- Registration                |                 |       |
| Applicant Name<br>RAVINDERSINGH KADIAN |                                                                                                    | Web File-Number<br>NZLW0137EN15 |                 |       |
| ocument Upload                         |                                                                                                    |                                 | Select all MAND | ATORY |
| Select a Document Type to upload       | Select Document<br>CURRENT PASSPORT<br>INDIAN ORIGIN PROOF<br>INDIAN VISA<br>PIO CARD<br>SPOUSE OCI CARD<br>RELATIONSHIP CERTIFICATE<br>MARRIAGE CERTIFICATE |                                 |                 | pidau |

| yDoc | 💈 Online OCI                                      | Services                        |                                 |
|------|---------------------------------------------------|---------------------------------|---------------------------------|
|      | Online OCI Docume                                 | ent Upload                      |                                 |
|      | Applicant Name<br>RAVINDERSINGH KADIAN            | Web File-Number<br>NZLW0137EN15 |                                 |
|      | Document Upload                                   |                                 |                                 |
|      | Select a Document Type to upload CURRENT PASSPORT | Upload                          | Upload the document             |
|      | Exit                                              |                                 | by clicking on UPLOAD<br>button |
|      |                                                   | <b></b> _                       |                                 |

|     | Online 🖉                                                                                                    | OCI Services                                | Î                        |
|-----|----------------------------------------------------------------------------------------------------|---------------------------------------------|--------------------------|
| Dec | imont Upload                                                                                                    |                                             |                          |
|     | Applicant Name<br>RavinderSinch Kadan                                                                                           | Document To be Uploaded<br>CURRENT PASSPORT | Maximum size of document |
|     | Key Points For Upload<br>1. Mar Size allowed for a document-file is 500KB.<br>2. Document-file should be in PDF format.<br>Brow | se Upload                                   |                          |

| VICES                           |                                                                                            |
|---------------------------------|--------------------------------------------------------------------------------------------|
|                                 |                                                                                            |
| bad                             |                                                                                            |
| Veb File-Number<br>NZLW0137EN15 | Uploaded document<br>will show here                                                        |
| d Re-Upload                     |                                                                                            |
| <b>v</b>                        |                                                                                            |
| SUCCESSFULLY COMPLETED          |                                                                                            |
|                                 |                                                                                            |
|                                 | CI- Registration<br>Web File-Number<br>NZUW0137EN15<br>Re-Upload<br>SUCCESSFULLY COMPLETED |

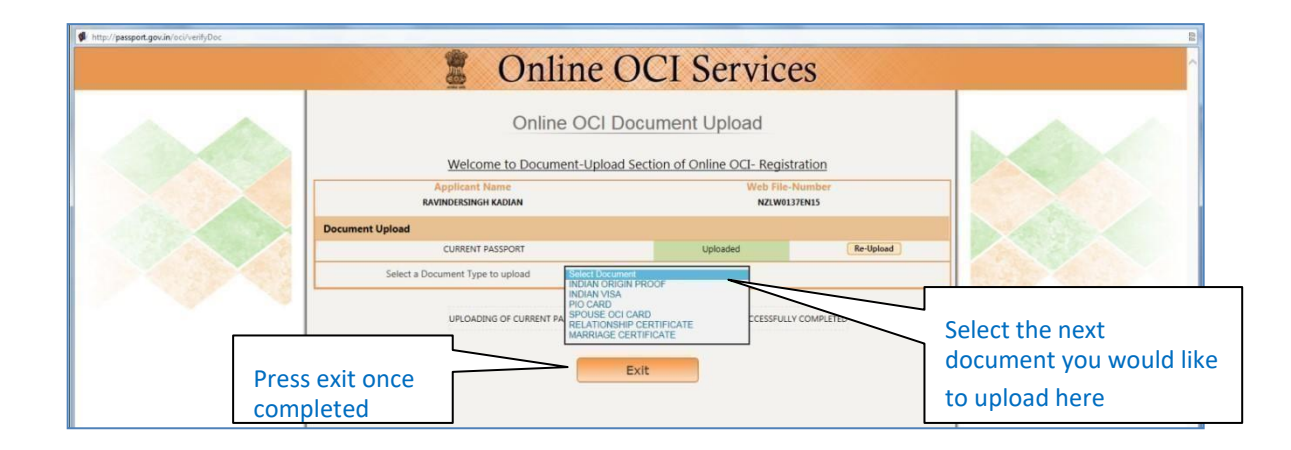

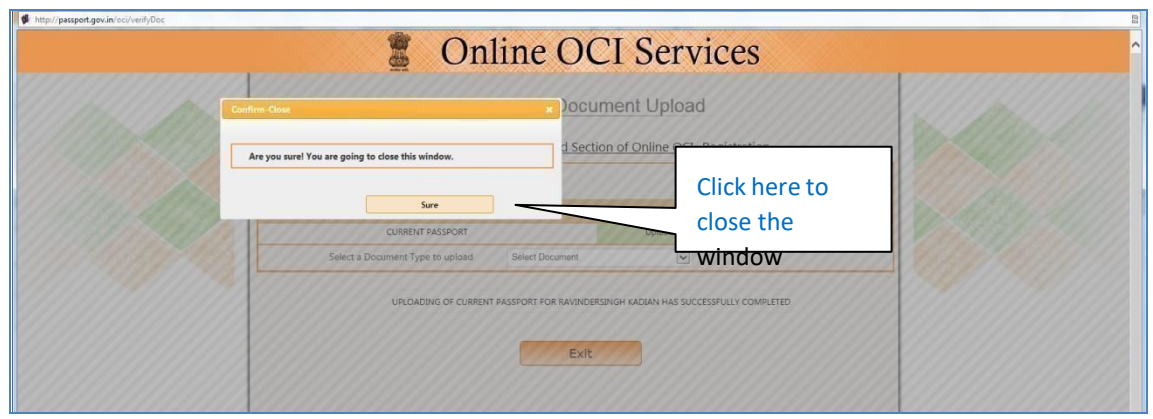

Only completed applications will be accepted for processing.